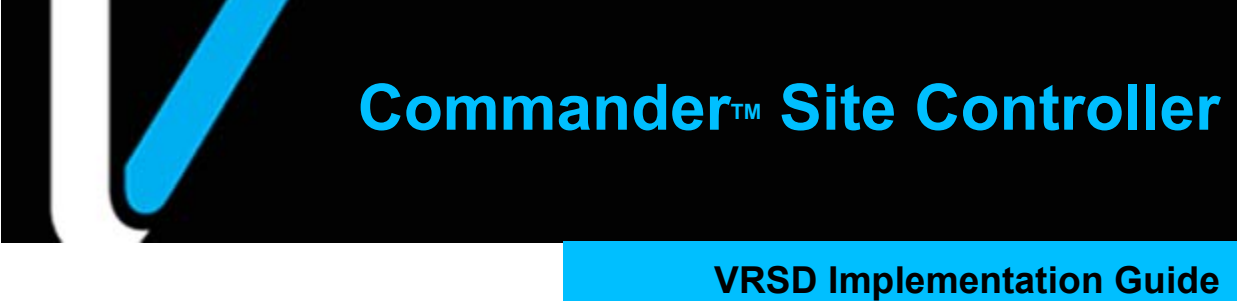

Date: May 13, 2021

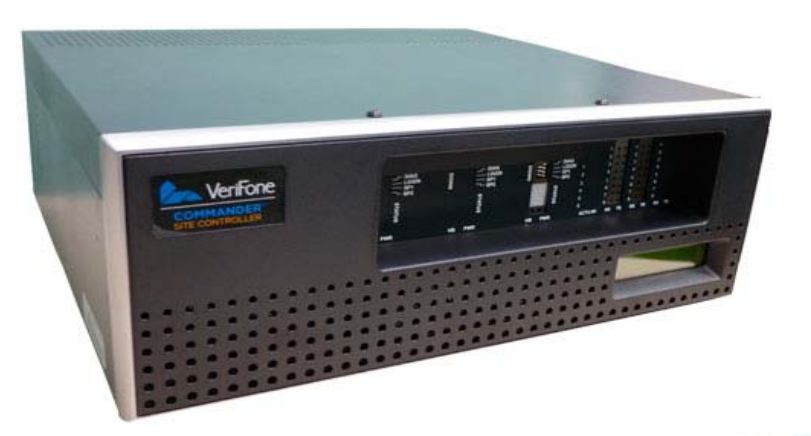

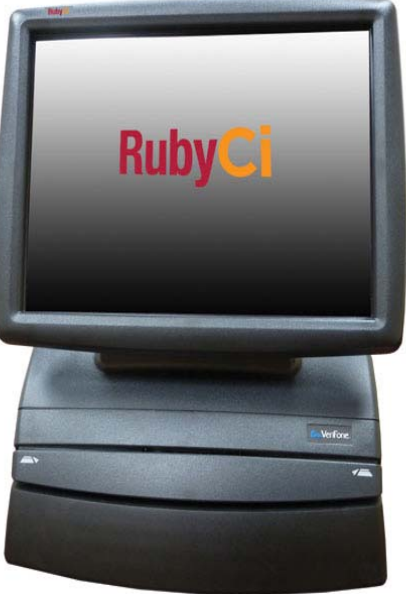

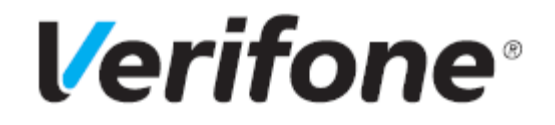

Commander Site Controller VRSD Implementation Guide

Verifone<sup>®</sup>, Inc. 2560 N. 1st Street, Suite 220 San Jose, CA 95131 Telephone: 408-232-7800 http://www.verifone.com

Printed in the United States of America. © 2021 Verifone, Inc. All rights reserved.

No part of this publication covered by the copyrights hereon may be reproduced or copied in any form or by any means - graphic, electronic, or mechanical, including photocopying, taping, or information storage and retrieval systems - without written permission of the publisher.

The content of this document is subject to change without notice. The information contained herein does not represent a commitment on the part of Verifone. All features and specifications are subject to change without notice.

Verifone, Ruby SuperSystem, and Secure PumpPAY are registered trademarks of Verifone, Inc. Ruby Card, iOrder, and Commander Site Controller are trademarks of Verifone. All other brand names and trademarks mentioned in this document are the properties of their respective holders.

| Commander Site Controller VRSD Implementation Guide<br>Revision History |                                                                                                    |  |
|-------------------------------------------------------------------------|----------------------------------------------------------------------------------------------------|--|
| Date                                                                    | Description                                                                                                    |  |
| July 22, 2014                                                           | Initial Documentation Release.                                                                                                    |  |
| September 8, 2014                                                       | Added Connectivity Check section.                                                                                                 |  |
| May 14, 2015                                                            | Added Requesting/Canceling Upgrade, Network Diagram<br>Example, and Configuring the Verifone Enhanced POS<br>Zone Router.         |  |
| July 28, 2015                                                           | Made correction to Service ID digits to seven.                                                                                    |  |
| September 23, 2015                                                      | Added a note to the Service ID in Site Requirements and URL note to the overview where clients can find more information on VRSD. |  |
| November 12, 2015                                                       | Notes format update. Update to Installing VRSD.                                                                                   |  |
| November 2, 2017                                                        | Added a network requirements section.                                                                                             |  |
| May 13, 2021                                                            | Updated the entire document.                                                                                                    |  |

# Contents

| Overview                                                | 1    |
|---------------------------------------------------------|------|
| Supported Hardware Configurations and Requirements      | 2    |
| Supported Hardware Configurations                       | 2    |
| Site Requirements                                       | 2    |
| Network Requirements                                    | 2    |
| Network Diagram Example                                 | 3    |
| Service ID and ASM Contract                             | 4    |
| Installing the Verifone Remote Software Delivery (VRSD) | 8    |
| VeriCentre VRSD Connectivity Check                      | 9    |
| Requesting VRSD Upgrade                                 | . 13 |
| Prerequisites                                           | . 13 |
| Required Information                                    | . 13 |
| Requesting the VRSD Upgrade                             | . 14 |
| Cancelling the VRSD Upgrade                             | . 17 |
| Performing the Auto Upgrade                             | . 19 |

### **Overview**

The Verifone Remote Software Delivery (VRSD) feature allows a site to initiate a complete software upgrade without requiring the presence of a technician (VASC) or intervention from the Verifone Helpdesk. This feature requires an Annual Support Maintenance (ASM) contract. One of the benefits of having the ASM is the automatic delivery of auto-upgrade packages via VRSD using the public Internet.

This feature meets PCI requirements and can be used with every PCI compliant version of any application. This guide describes how to set up a site to receive Verifone Remote Software Delivery.

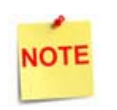

*For more information on VRSD, go to* support.verifone.com > Technical Support > Support Articles > Petro and Convenience > Products and Services > Software Updates (VRSD).

# Supported Hardware Configurations and Requirements

#### Supported Hardware Configurations

- Commander Site Controller or RubyCi + Ruby2
- Commander Site Controller or RubyCi + Topaz
- Commander Site Controller or RubyCi + Ruby2 + Topaz
- Commander Site Controller or RubyCi + C18 (Base 53 and Higher)
- Commander Site Controller or RubyCi + Topaz 410 (Base 53 and Higher)
- Commander Site Controller or RubyCi + C18 + Topaz 410 (Base 53 and Higher)

#### Site Requirements

- Commander Site Controller or RubyCi
- Approved MNSP Solution
- Valid 7-digit Service ID assigned by Verifone

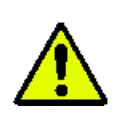

A valid 7-digit Service ID must be entered. The correct Service ID is critical for VRSD to connect to the VeriCentre Server. The service ID must be unique to the installation. One Service ID per installation and cannot be shared across multiple installations.

An active Annual Software Maintenance (ASM) contract

#### Network Requirements

These are the minimum suggested network requirements with Commander and a router. This ensures the best experience in support and remote upgrade service from Verifone. The WAN/Internet connection should adhere to the following minimum network requirements.

| Download  | Upload   | Latency  | Packet Loss |
|-----------|----------|----------|-------------|
| > = 1.5Mb | >= 768Kb | <= 500ms | 0%          |

In addition to the above, for VSAT connectivity include:

- Enable TCP Acceleration on the communication over Port 443 from the Commander Site Controller. See article TCP acceleration.
- Perform large file transfers during non-data rated (Access control) hours.
- Perform software upgrades during times when there are no downloads to other site systems.
- Optional when available, upgrade data line including extending window of access control and using newer acceleration technologies that come with VSAT solutions.

# Network Diagram Example

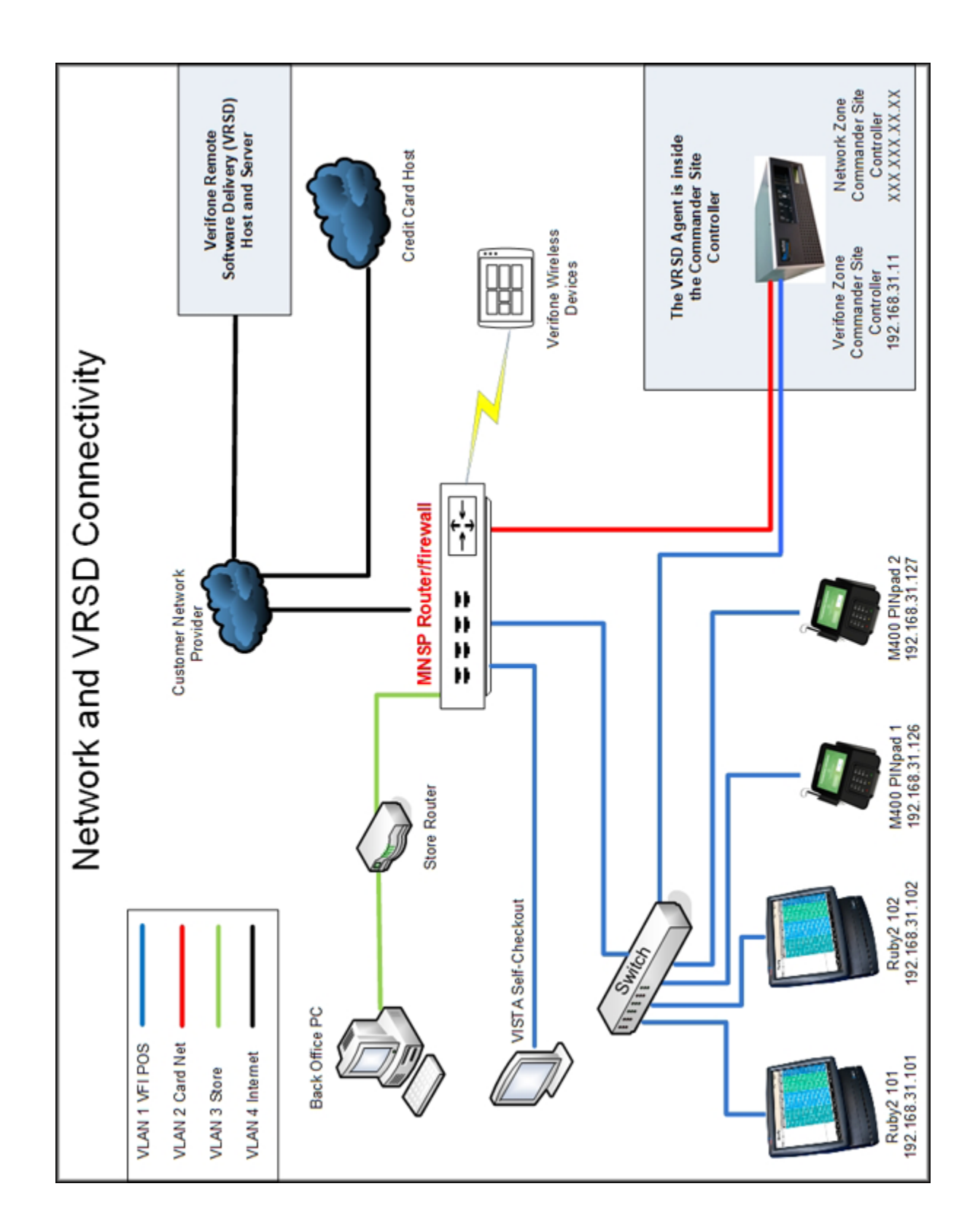

# Service ID and ASM Contract

To determine the Service ID and whether the site has an active ASM contract:

1. Log in to the Verifone Premier Portal.

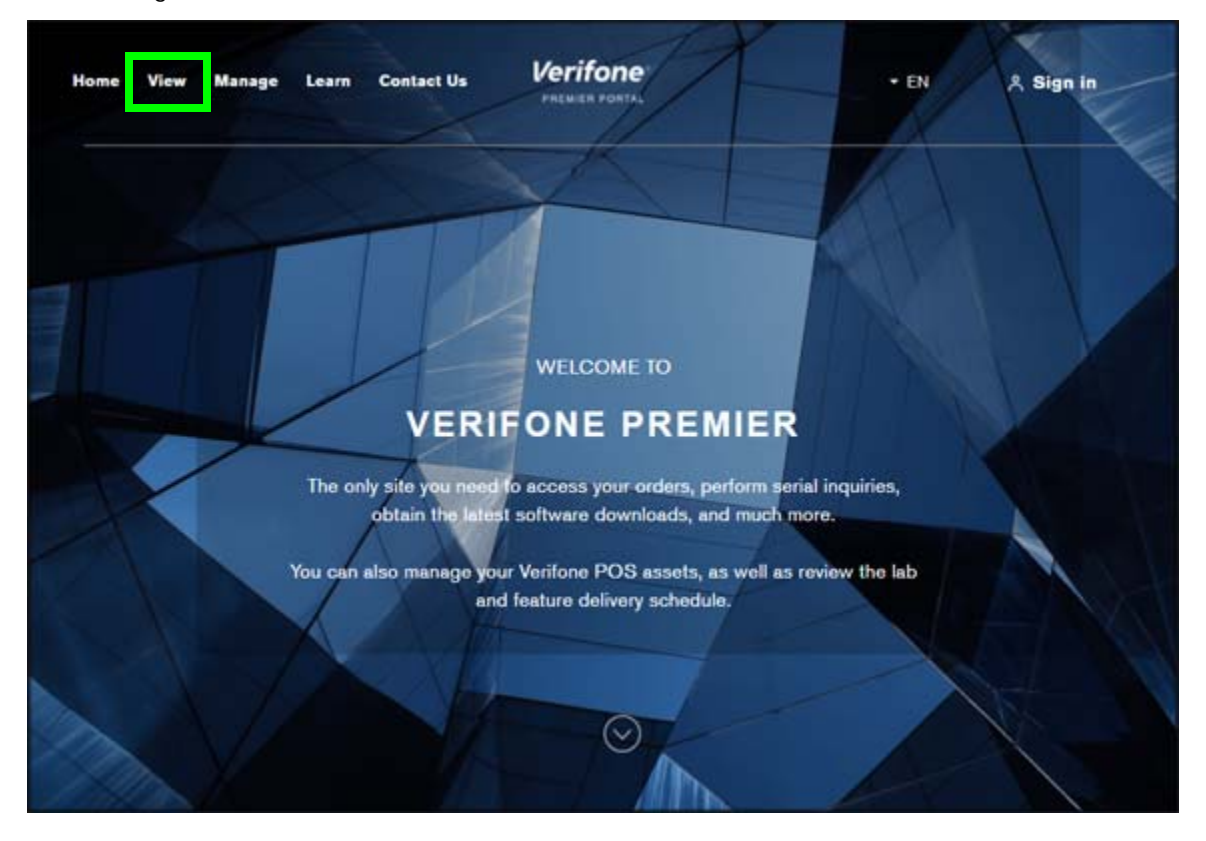

2. Click on View.

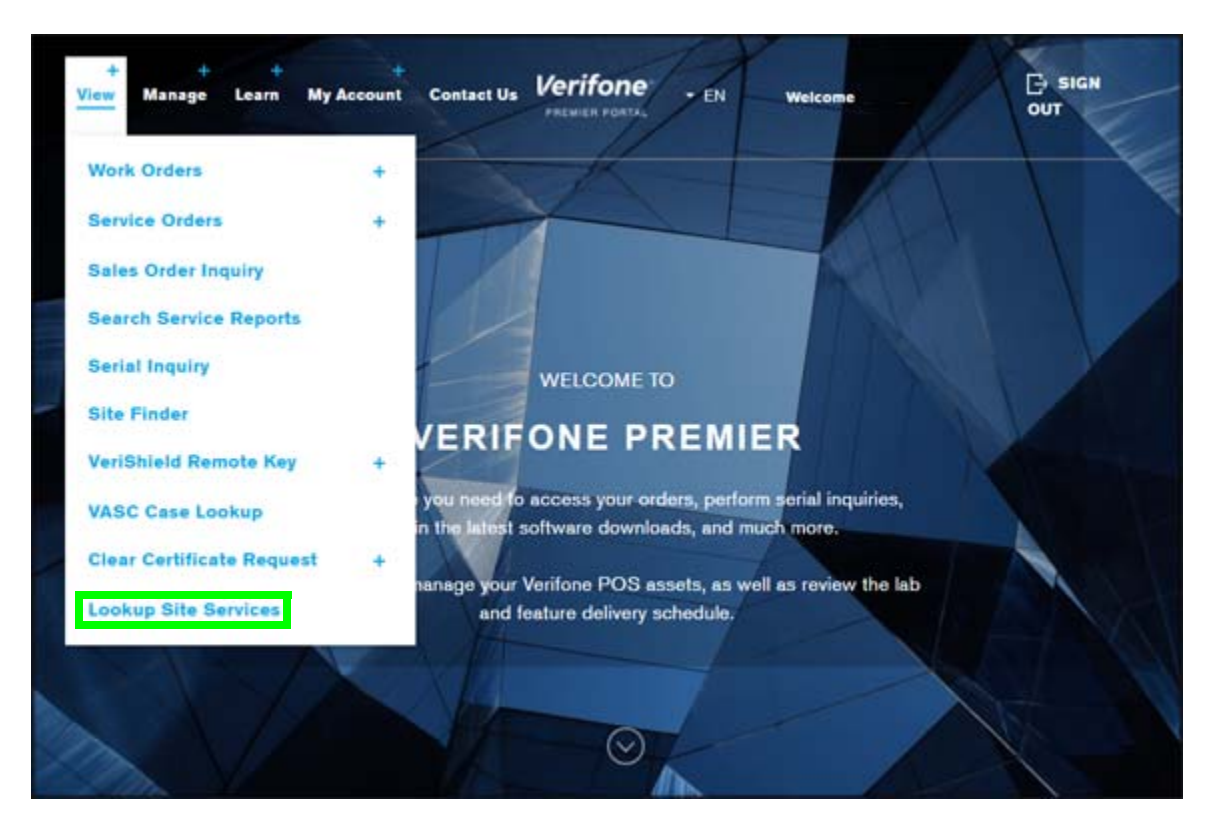

3. Click Lookup Site Services from the menu on the left.

| VIEW                                                             |                 |  |  |
|------------------------------------------------------------------|-----------------|--|--|
| Lookup Site Based S                                              | ervices         |  |  |
| -                                                                |                 |  |  |
| Simple Search                                                    |                 |  |  |
| VERIFONE SITE ID:                                                | SERVICE ID:     |  |  |
| SITE NAME:**                                                     | ADDRESS:**      |  |  |
| CITY:                                                            | STATE:          |  |  |
| ZIP CODE:                                                        | PHONE NUMBER:** |  |  |
| •• FIELDS WITH "••" CAN BE ENTERED<br>AS PARTIAL<br>SEARCH RESET |                 |  |  |

4. Enter the site information and click Search.

| VIEW<br>-                  |               |                                          |             |  |
|----------------------------|---------------|------------------------------------------|-------------|--|
| Lookup Site Based Services |               |                                          |             |  |
| SERVICE ID:                |               | VERIFONE SITE ID:                        |             |  |
| 4479756                    |               | 82681802                                 |             |  |
| NAME:                      |               | ADDRESS LINE 1:                          |             |  |
| VERIFONE                   |               | 300 SOUTH PARK PLACE BLVD                |             |  |
| ADDRESS LINE 2:            | vico ID       | CITY:                                    |             |  |
| Serv                       |               | CLEARWATER                               |             |  |
| STATE:                     |               | ZIP CODE:                                |             |  |
| FL                         |               | 33759                                    |             |  |
| COUNTRY:<br>USA            |               |                                          |             |  |
| CONTACT NAME:              |               | Verification of A                        | SM Services |  |
| Services                   |               |                                          |             |  |
| CONTRACT ID                | PART NUMBER   | DESCRIPTION                              | END DATE    |  |
| VRSD TESTLAB ASM           | 888-ASM-70034 | ANNUAL SW MAINT. CONTRACTUAL ENTITLEMENT | 31-JAN-2029 |  |

5. The Lookup Site Based Services screen displays showing the Service ID and whether there is an active ASM contract. Record the service ID for use later in the installation.

## Installing the Verifone Remote Software Delivery (VRSD)

VRSD is part of the Commander Site Controller base software. There is no user interaction. It runs as a background service. VRSD is installed using the following steps.

- 1. Install an approved MNSP solution.
- 2. Perform a normal installation of the Commander Site Controller using the distribution software.
- 3. At the installer "User Input/Confirmation Required" screen:
  - a. For the Hard Disk Drive (HDD) configuration, choose either "KCC" (if the HDD is already enabled and formatted) or "FCC" (if the HDD is not formatted) so that the hard disk will be used.
  - b. Enter the site's Service ID assigned to the site.

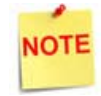

A valid Service ID must be entered. The correct Service ID is critical for VRSD to connect to the VeriCentre Server.

| User Input/Confirmation Required                                                                                                    |                                                             |
|----------------------------------------------------------------------------------------------------|-------------------------------------------------------------|
| Current Hard Disk Drive (HDD) Configuration is:<br>HDD Present = YES<br>HDD in Use = YES<br>HDD Formatted = YES                                                                                                    |                                                             |
| Format the HDD <u>only</u> if this is a new installation, a new HDD or all customer data needs to be removed.<br>Please select desired option from list below:<br>[FCC] - Format HDD and use for Commander applications | Select HDD Configuration                                    |
| If "HDD in Use" = YES, valid Service ID is required to<br>enable Remote Software Download access.<br>Enter valid Service ID (7-20 numeric digits):                                                                      | Enter a valid 7-digit<br>Service ID assigned by<br>Verifone |
| 0123456789<br>Commander Variant<br>Commander                                                                                                    | Select Commander<br>Variant                                 |
| ок                                                                                                    |                                                             |

# VeriCentre VRSD Connectivity Check

1. Log into the Premier portal.

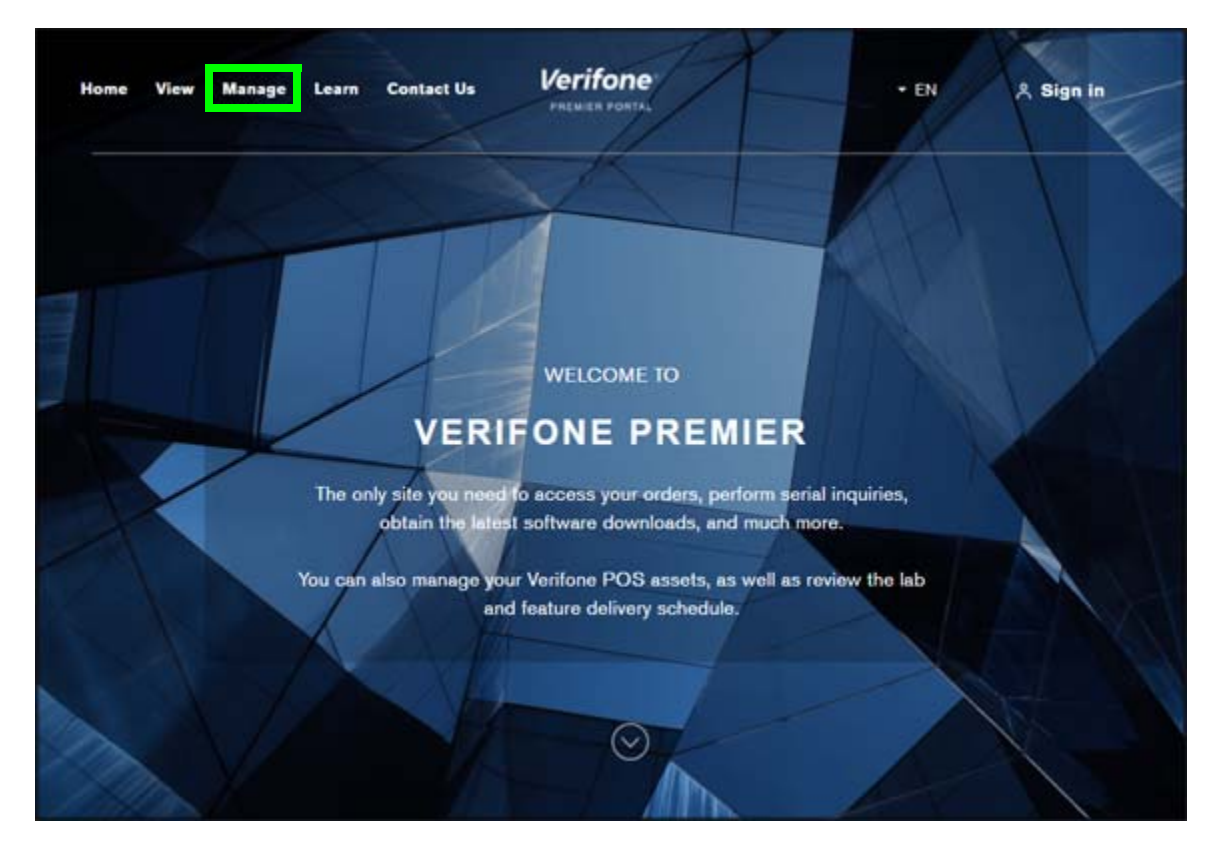

2. Click on Manage.

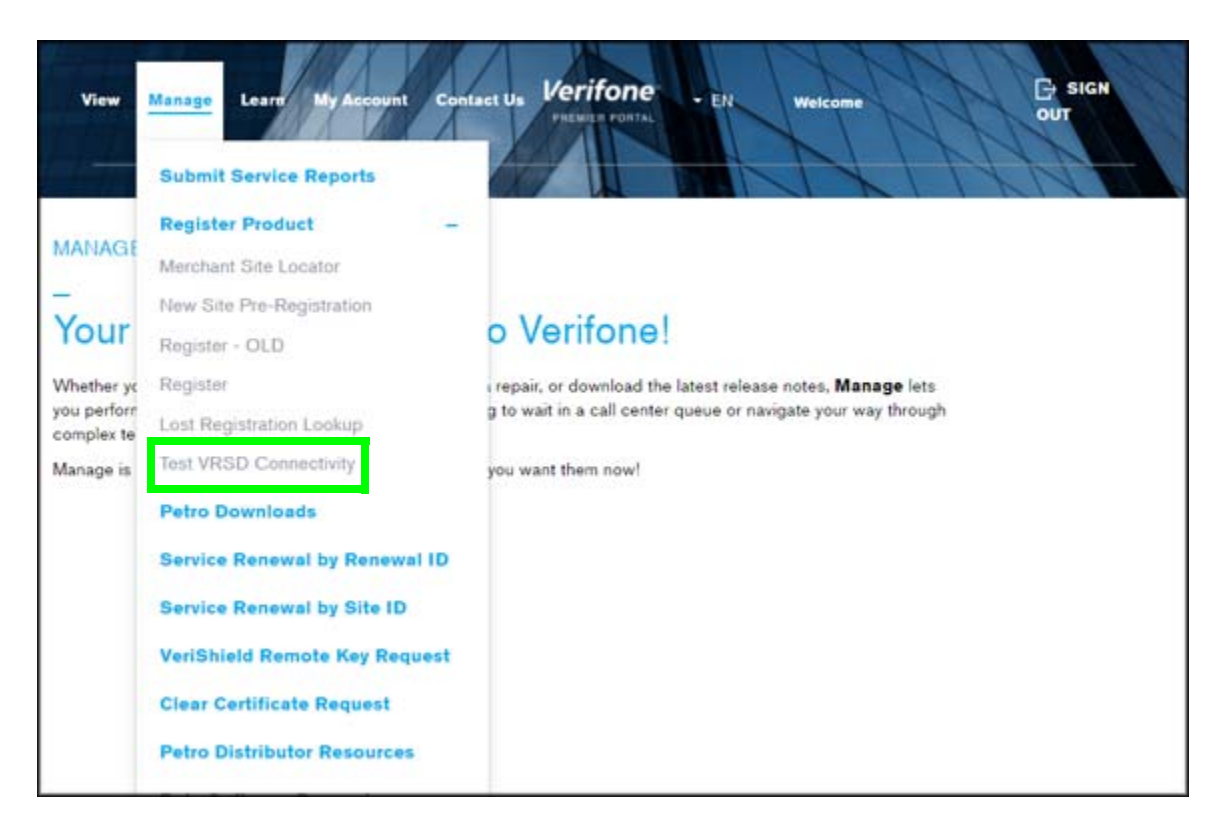

3. Click on Test VRSD Connectivity.

| MANAGE                                      |                                     |                            |  |  |
|---------------------------------------------|-------------------------------------|----------------------------|--|--|
| _                                           |                                     |                            |  |  |
|                                             |                                     |                            |  |  |
| Search Merchant Site                        | )                                   |                            |  |  |
|                                             |                                     |                            |  |  |
| Enter Service ID to locate the Merch        | ant Site or the VRSD Code from a pr | avious connectivity check  |  |  |
| Enter Gervice ib to locate the merch        | and one of the vicob code from a pr | evious connectivity check. |  |  |
| SERVICE ID                                  |                                     |                            |  |  |
|                                             |                                     |                            |  |  |
|                                             |                                     |                            |  |  |
|                                             |                                     |                            |  |  |
| SEARCH MERCHANT SITE                        |                                     |                            |  |  |
|                                             |                                     |                            |  |  |
|                                             |                                     |                            |  |  |
|                                             |                                     |                            |  |  |
|                                             |                                     |                            |  |  |
| (or)                                        |                                     |                            |  |  |
|                                             |                                     |                            |  |  |
| Find Merchant Site ID                       |                                     |                            |  |  |
|                                             |                                     |                            |  |  |
| SITE NAME START WITH                        | STREET ADDRESS START WITH           |                            |  |  |
|                                             |                                     |                            |  |  |
|                                             |                                     |                            |  |  |
| CITY STARTS WITH:                           | ZIP CODE                            |                            |  |  |
|                                             |                                     |                            |  |  |
|                                             |                                     |                            |  |  |
| (OR) PHONE NUMBER: FORMAT: XXX-<br>XXX-XXXX |                                     |                            |  |  |
|                                             |                                     |                            |  |  |
|                                             |                                     |                            |  |  |
| (% can be used, but search will be slower)  |                                     |                            |  |  |
|                                             |                                     |                            |  |  |
| SEARCH MERCHANT SITE                        |                                     |                            |  |  |
|                                             |                                     |                            |  |  |
|                                             |                                     |                            |  |  |

4. Search for the Merchant Site information for the VRSD Installation by Service ID, address, or phone number and then click **Search Merchant Site**.

5. Click on the site from the list for the VRSD installation.

| MANAGE                    |              |
|---------------------------|--------------|
| -                         |              |
| Merchant Detail           |              |
| Service ID                | Site Name    |
| 1234567                   | VERIFONE     |
| Street Address            | City         |
| 300 SOUTH PARK PLACE BLVD | CLEARWATER   |
| Zip Code                  | Phone Number |
| 33759                     | 727-953-4000 |
| CHECK VRSD CONNECTIVITY   |              |
|                           |              |

6. Click **Check VRSD Connectivity**. The connectivity is performed and a message displays the results.

Here are the explanations for results:

VRSD Connectivity Check passed.

The connectivity check was successful

 Site has not communicated to VRSD in over 24 hours, please recheck network and agent software configuration, then try again.

The connectivity check located an old VeriCentre record.

 Site not connected, please recheck network and agent software configuration then try again.

This means that the VRSD installed terminal did not perform a connectivity check with the VeriCentre server or the connection was down. Check the configuration on the terminal and try again.

# Requesting VRSD Upgrade

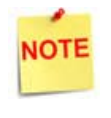

Additional information for requesting an upgrade can be found on http://support.verifone.com > Technical Support > Support Articles > Petro & Convenience > Products and Services > Software Updates (VRSD).

#### Prerequisites

- Site must be enabled for VRSD
- Site must have current ASM

#### **Required Information**

Site Service ID

If the Site's Service ID is unavailable,

- a. Open a browser and navigate to https://Estore.Verifone.com.
- b. Click Buy Now.
- c. Click Utilities.
- d. Click Lost Registration Lookup.
- e. Enter the Site information. The Service ID is displayed.

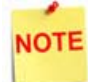

This is not a purchase. This only obtains the Service ID.

- Current Application Version
   Use the following steps to display the current VRSD software list.
  - a. Open a browser and navigate to <a href="http://support.verifone.com">http://support.verifone.com</a>.
  - b. Click on Support Articles.
  - c. Click on Petro & Convenience.
  - d. Click on Products and Services.
  - e. Click on Software Updates (VRSD).
  - f. Click on VRSD FAQs.
  - g. Click on Current VRSD Software List.
- Application Name being requested Review Release Update documents located at the Software Updates (VRSD) page at http://support.verifone.com. See previous bullet for steps.

#### Requesting the VRSD Upgrade

1. Open a browser and navigate to http://support.verifone.com and click on Support by Email in the Technical Support column.

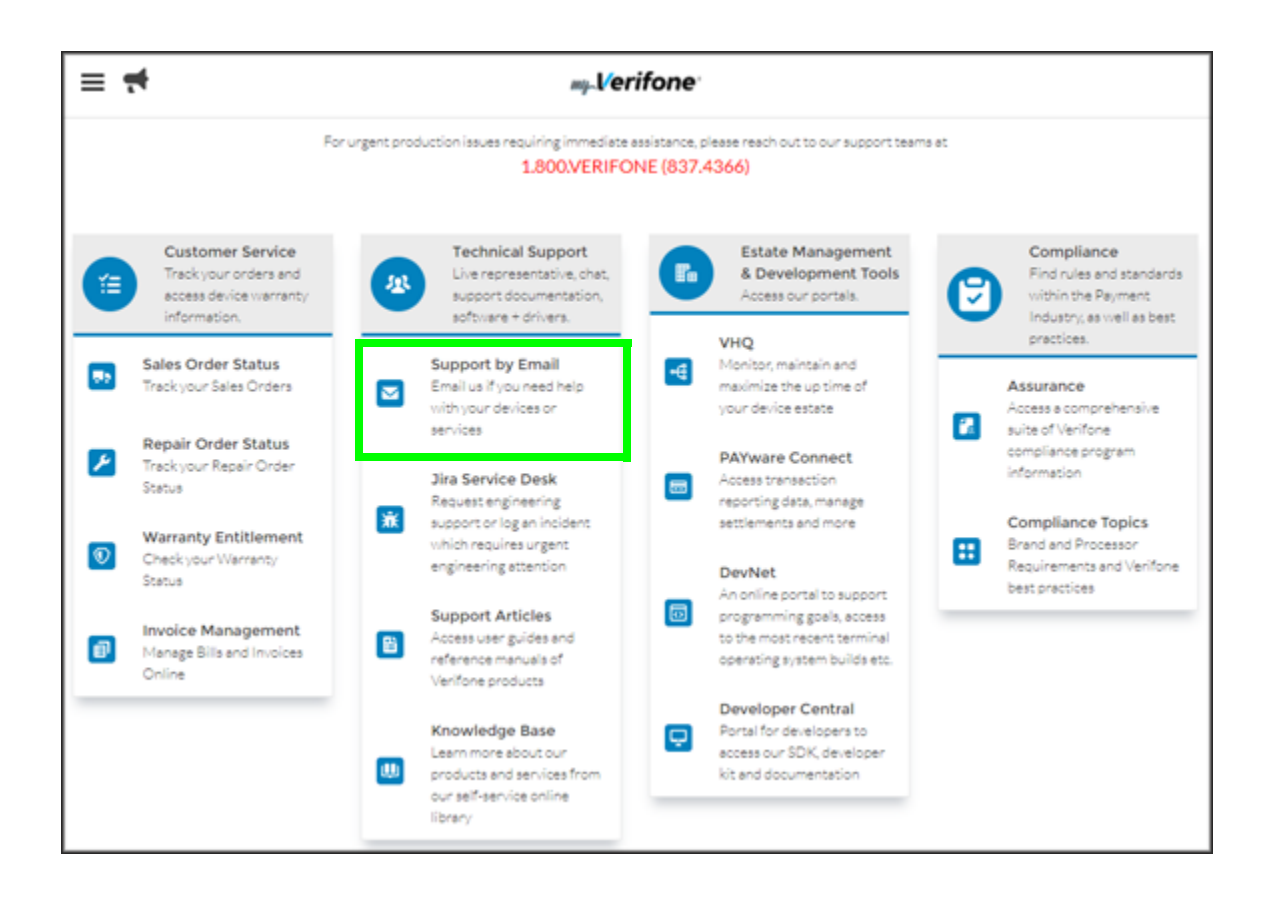

2. Enter the following:

| = +              |                                                                                           |                                                                    |  |
|------------------|-------------------------------------------------------------------------------------------|--------------------------------------------------------------------|--|
| Email<br>Support |                                                                                           |                                                                    |  |
|                  | * Department/Category for your Email<br>Petro and Convenience                             | :                                                                  |  |
|                  | * Reason for Contacting Us<br>VRSD Upgrade Request                                        | :                                                                  |  |
|                  | * First Name<br>Enter your First Name                                                     | * Last Name<br>Enter your Last Name                                |  |
|                  | * Phone Number (<br>Enter your Phone Number (cos-cos-cooct) or (coccoccocc)               | * Email Address 🔹<br>Enter your Email Address (example@domain.com) |  |
|                  | *Service Id  Enter the Service Id                                                         |                                                                    |  |
|                  | Existing Case Id   Enter the previously opened Case Id if you have one                    |                                                                    |  |
|                  | Detailed Description     Enter the detailed description of the problem (maximum 10,000 ch | aracters]                                                          |  |
|                  | Upload any attachment                                                                     | ĥ.                                                                 |  |
|                  | Upload Files     Or drop files                                                            |                                                                    |  |
|                  | 🔶 🔤 Subr                                                                                  | Of Reset                                                           |  |

- a. Select the Department/Category for the Email: Petroleum and Convenience.
- b. Select Reason for Contacting Us: VRSD Upgrade Request.
- c. Enter First and Last Name, Phone Number, and Email Address.
- d. Enter Service ID.
- e. If any, enter the Existing Case ID.
- f. Key in a Detailed Description, for example: Current Application Version: Buypass 2.06.00 Requested Application Version: Buypass 2.06.01

g. When requesting Upgrades for more than one location, use the spreadsheet below as an example and then attach it before submitting. The Service ID for the first location on the list should be entered for the Input Value field above.

| Home                                                                                                    | Insert Page Layout           | Formulas Data Review Vie                                           | ew                                                         |           |
|----------------------------------------------------------------------------------------------------|------------------------------|--------------------------------------------------------------------|------------------------------------------------------------|-----------|
| Paste<br>Clipboard                                                                                                    | Arial • 10 B I U • 10 - Font | A'∧' ≡ ≡ ≡ ≫·<br><u>A</u> · <u>A</u> ·<br>E ≡ ≡ i≢ i≢ i≢<br>Aligne | Wrap Text General<br>Merge & Center - \$ - %<br>ment 5 Num | • • • • • |
| C5                                                                                                    | → (* fx                      |                                                                    |                                                            |           |
| A                                                                                                    | в                            | С                                                                  | D                                                          | E         |
| 1         Service ID           2         3           4         5           6         7           8         9           10         11           12         13           14         15           15         16           17         18           19         19 | Site Name                    | Current Application Version                                        | Requested Application Name                                 |           |

h. Click **Submit**. The following email is sent to the address entered above. *Hello*,

This is a system generated email to confirm your request for VRSD Software Upgrade has been received.

You will receive another email within 48-72 hours providing a status of your request.

Thank you for choosing Verifone. Verifone Support Team https://support.verifone.com

Within 48-72 Hours of the Upgrade request, another email will be sent notifying the status of the Request and Instructions for applying the upgrade.

### Cancelling the VRSD Upgrade

1. Open a browser and navigate to http://support.verifone.com and click on Support by Email in the Technical Support column.

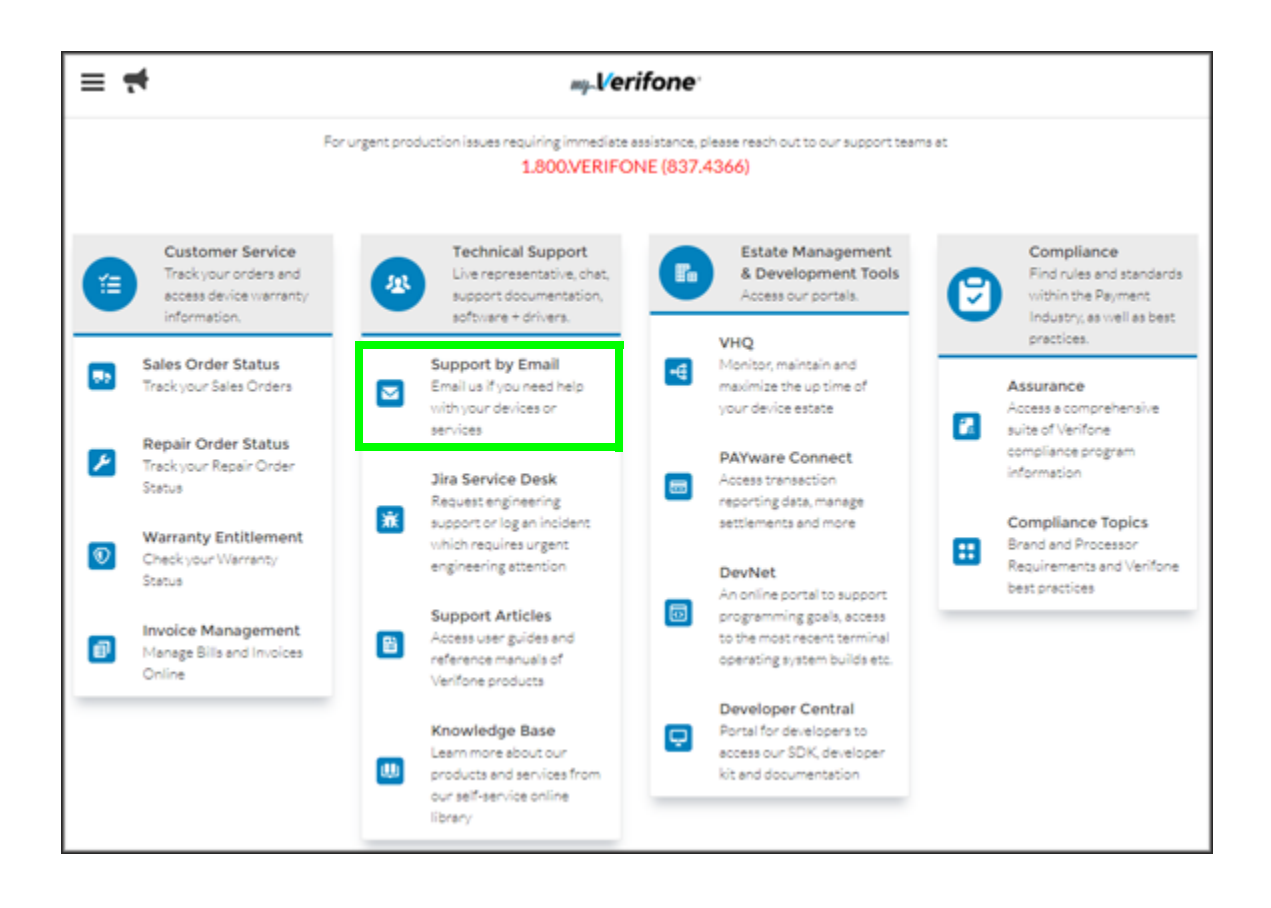

2. Enter the following:

| ≡ <del>,</del>   |                                                                       |                                                                    |  |
|------------------|-----------------------------------------------------------------------|--------------------------------------------------------------------|--|
| Email<br>Support |                                                                       |                                                                    |  |
|                  | * Department/Category for your Email<br>Petro and Convenience         | :                                                                  |  |
|                  | * Reason for Contacting Us<br>VRSD Upgrade Request                    | :                                                                  |  |
|                  | * First Name<br>Enter your First Name                                 | * Last Name<br>Enter your Last Name                                |  |
|                  | * Phone Number  Enter your Phone Number (xxx-xxx-xxxx) or (xxxxxxxxx) | - Email Address 0<br>Enter your Email Address (example@domain.com) |  |
|                  | -Service Id  Enter the Service Id                                     |                                                                    |  |
|                  | Existing Case Id                                                      |                                                                    |  |
|                  | Detailed Description                                                  |                                                                    |  |
|                  | Enter the detailed description of the problem (maximum 10,000 ch      | aracters)                                                          |  |
|                  | Upload any attachment  Upload Files Or drop files                     |                                                                    |  |
|                  | 🕈 🛛 🕿 Sub                                                             | nit C Reset                                                        |  |

- a. Select the Department/Category for the Email: Petroleum and Convenience.
- b. Select Reason for Contacting Us: VRSD Upgrade Request.
- c. Enter First and Last Name, Phone Number, and Email Address.
- d. Enter Service ID.
- e. If any, enter the Existing Case ID.
- f. Key "CANCEL" and the requested application name and version in the detailed description box.

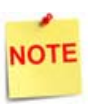

If the VRSD upgrade request has already been processed, there is a risk that the download has already been scheduled and will be sent. If the site has Checked in, then the download cannot be canceled.

- g. If a spreadsheet was submitted in the original request, attach before submitting.
- h. Click Submit.

### Performing the Auto Upgrade

The Auto Upgrade instructions are available to customers on http:// support.verifone.com > Technical Support > Support Articles > Petro & Convenience > Products and Services > Software Updates (VRSD).

Please provide the site with the location of this document for assistance in performing their software upgrades.

A Verifone Authorized Service Contractor (VASC) can find Auto Upgrade Feature Reference document on the Premier Portal at Petro Downloads > Feature References.